www.sdmecatec.com

# Horizontal Drilling & Tapping Machine

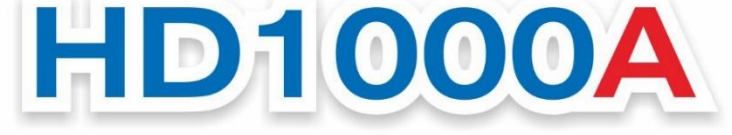

Patent No. 10-1715643 / Design Patent No. 30-0898279 (KR)

# Instruction Manual

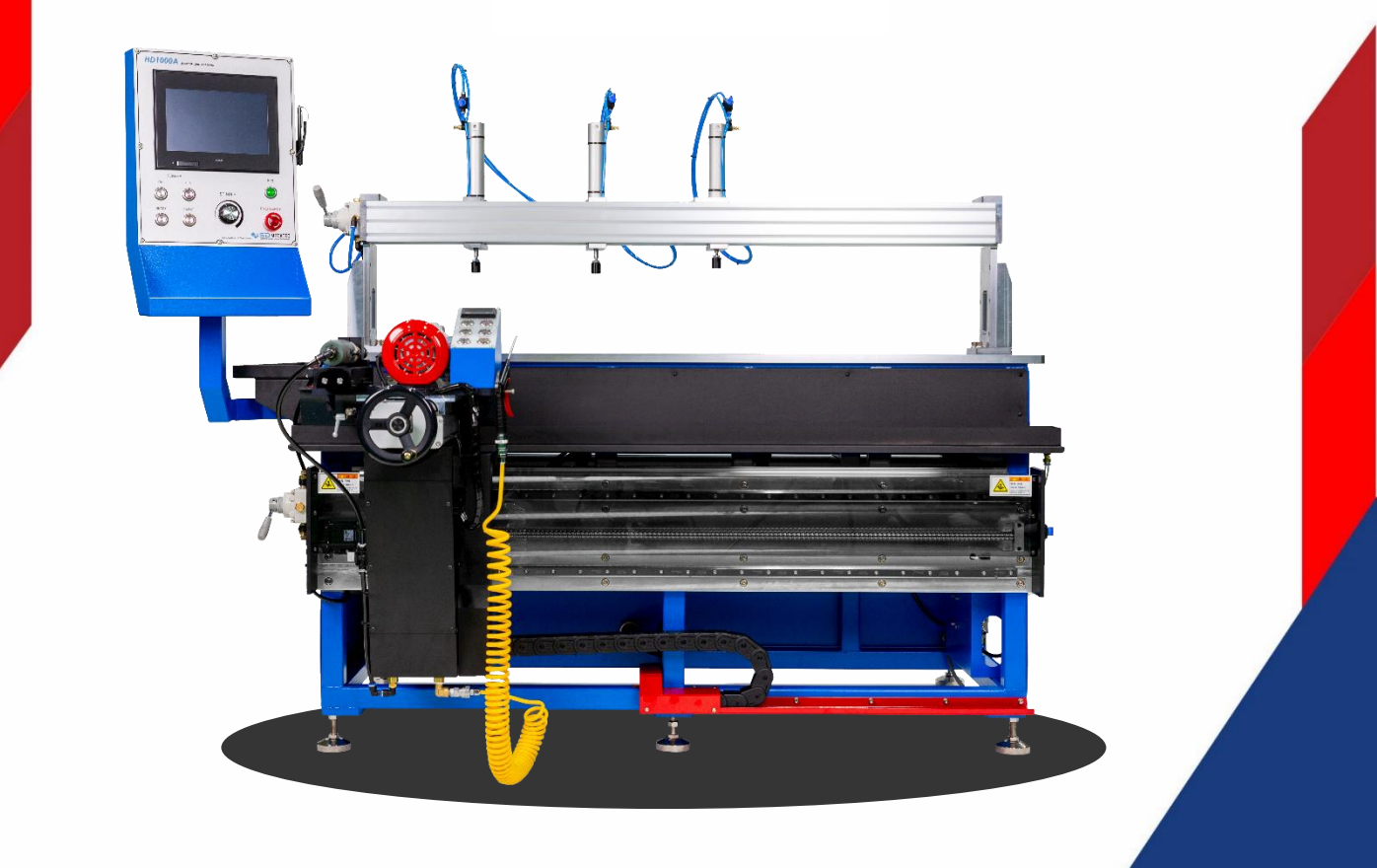

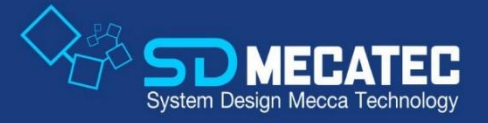

Smart Drilling & Tapping

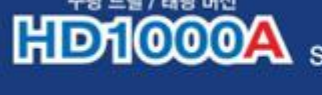

# **Control Panel Functions**

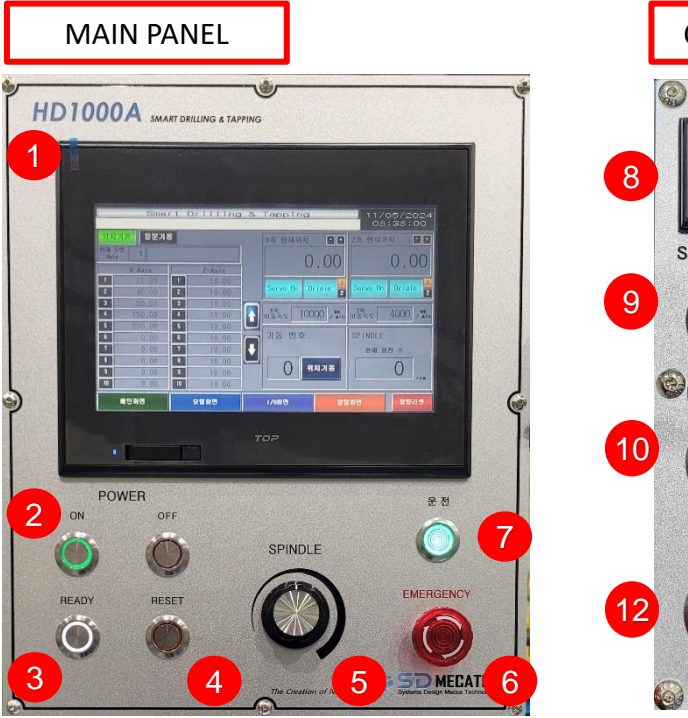

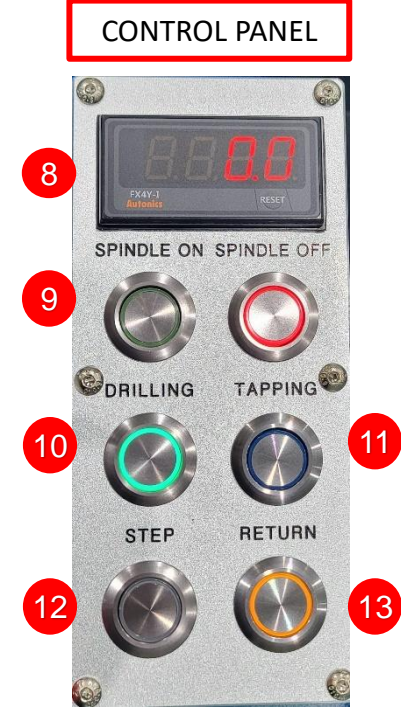

Main touch panel for inputting machine data.

Turns the machine's power ON and OFF. To turn t OFF, press the EMERGENCY button first, then press the OFF KEY.

Initializes the servo motor and PLC of the machine.

Button to reset the system in case of an error.

The spindle rotation speed can be adjusted. (Max 2400rpm)

Emergency stop button for use in case of a hazard. (EMERGENCY KEY) To protect the servo motor, press the EMERGENCY KEY first before turning the machine OFF

Indicator lamp showing the machine is ready to operate.

Displays depth during Y-axis drilling. (Press RESET to reset to zero)

SPINDLE rotation can be turned ON or OFF.

Switches to drilling mode.

2

3

4

5

6

8

9 10

13

w

A R

N I

Ν

G

Switches to tapping mode. (During this mode, the drill spindle does not operate.)

The X/Z axis automatically moves sequentially to the positions set on the touch screen.

Quickly returns to the home position after completing the X-axis operation.

Instructions for touch operation will be provided in a separate manual.

- · Ensure that each operation is fully completed before proceeding to the next.
- · Pressing multiple keys simultaneously may cause the equipment to malfunction.
- · This machine uses Mitsubishi PLCs and servo motors for high performance.
- · Modifying or disassembling the equipment is strictly prohibited to prevent safety hazards.

Smart Drilling & Tapping

# **Operating Procedure**

#### POWER

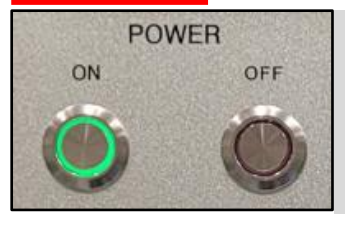

Turn on the machine by pressing the "ON" button in the POWER section of the control panel.

# ORIGIN

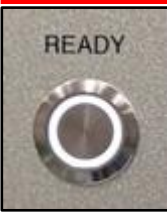

Initialize the machine by pressing the ORGIN KEY on the control panel. Once completed, the key will light up, and the green light on the signal tower will turn on.

### TOUCH PANEL

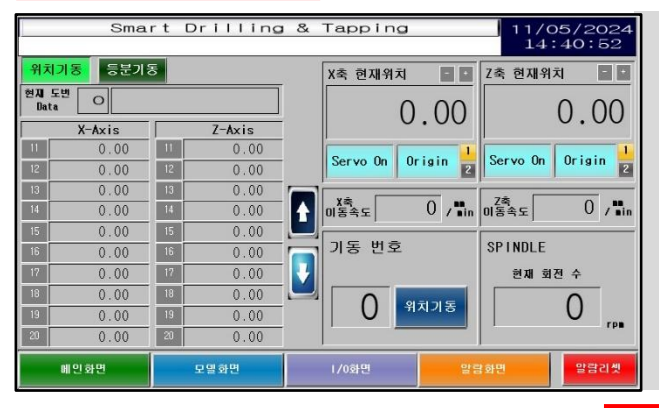

Input the required settings using the touch screen as needed

- Drill Quantity (1~20)
- Position Dimension Values (X-axis, Z-axis)
- Spindle Speed (Max 2400rpm)
- Home Position Setting
- Division Value

# CONTROL

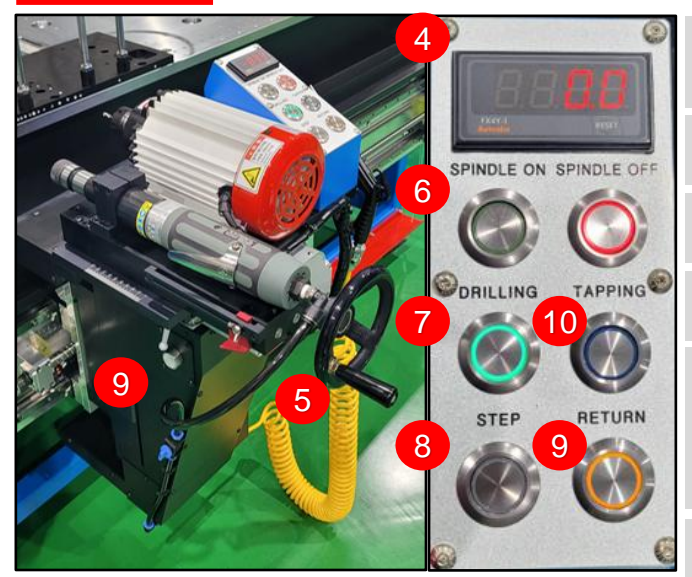

- 4. Displays the machining depth. Pressing the "RESET" button will reset it to zero.
- 5. During machining, use the handle to determine the machining depth.
- 6. Turns the spindle motor power ON/OFF.
- 7. Switches to drilling mode.
- 8. The X/Z axis automatically moves to the position values or division values set on the touch screen. The are two buttons, located on the left side of the handle and next to the spindle.
- 9. "RETURN" KEY quickly returns the machine to the home position after machining is completed.
- 10. Switches to TAPPING mode. The home position will be reset based on the tapping spindle, according to the drilled position.

# Basic Operation Guide (Touch Screen)

| Smart Drilling |           |    |        | &       | Tapping                               |          | 11/0<br>14 | 05/2024<br>:40:52 |
|----------------|-----------|----|--------|---------|---------------------------------------|----------|------------|-------------------|
| 위치기동 등분기동      |           |    |        | X축 현재위치 | 4+                                    | Z축 현재위   | 치 📑        |                   |
| 현지<br>Dat      | 도변<br>a O |    |        |         | 0                                     | .00      |            | 0.00              |
| 3              | X-Axis    |    | Z-Axis |         | U U                                   |          |            | 0.00              |
| 11             | 0.00      | 11 | 0.00   |         | Same On Do                            | 1        | Secure On  |                   |
| 12             | 0.00      | 12 | 0.00   |         | Servo un Ur                           |          | Servo on   | origin 2          |
| 13             | 0.00      | 13 | 0.00   |         |                                       |          |            |                   |
| 14             | 0.00      | 14 | 0.00   |         | 미홍옥도                                  | 0 / 🖬 in | /죽<br>이동속도 | 0 / 🖬 in          |
| 15             | 0.00      | 15 | 0.00   |         | · · · · · · · · · · · · · · · · · · · |          |            |                   |
| 16             | 0.00      | 16 | 0.00   |         | 기동 번호                                 | 7        | SPINDLE    | 8                 |
| 17             | 0.00      | 17 | 0.00   |         |                                       |          | 현재 회       | 전 수               |
| 18             | 0.00      | 18 | 0.00   |         |                                       | 귀기도      |            | $\cap$            |
| 19             | 0.00      | 19 | 0.00   |         |                                       | 시기중      |            | U                 |
| 20             | 0.00      | 20 | 0.00   |         |                                       |          |            |                   |
| 메인화면           |           |    | 모델화면   |         | 1/0화면                                 | 말론       | i화면        | 알람리셋              |

Positioning Start (위치기동): A method of machining by entering the drill quantity and absolute position values. Division Positioning Start (등분기동): A method where the machine moves to the exact dimensions as the handle movement.

| 2 | 4 |   | • |
|---|---|---|---|
| 2 |   | 2 |   |
|   |   | 2 |   |
|   | v |   | - |

Displays the current drawing data. Touching will retrieve the saved data.

3 X/Z axis values can be directly entered on the touch screen. The X-axis allows values to be entered from 1 to 20, and for the Z-axis, entering value 1 will apply the same dimension to values 1 through 20. (Pressing the RESET key for 3 seconds will initialize the entered data to zero.)

Displays the current position of the X/Z axis after setting the home position.

If the colors of the "Servo On" and "Origin" are light blue, it is normal. If not, press the READY KEY.

Servo Motor travel speeds for X/Z axis. Maximum speed: X-axis 15,000mm/min, Z-axis 8,000mm/min.

To move to a pre-stored position in one step, input the corresponding number and press the "Position Start (위치기동)" button to initiate travel to the specified coordinates.

8 Spindle rotation speed. Maximum speed: 2,400rpm. RPM can be adjusted using the dial on the control panel.

Smart Drilling & Tapping

Basic Operation Guide (Touch Screen)

| Smart Drilling                       | & Tapping                         | 11/05/2024<br>14:42:27              |
|--------------------------------------|-----------------------------------|-------------------------------------|
| 위치기동 등분기동 1<br>등분기동 위치 X축 +값 설정      | X축 현재위치 🔹                         | Z축 현재위치 1   0.00                    |
| 현재위치에서 증분기동 위치 +값을<br>+ 한 위치로 이동합니다. | Servo On Origin 2<br>이동속도 0 / "in | Servo On Origin 2<br>n 이동속도 0 / "in |
| ।<br>                                | 기종 번호<br>0 위치기동                   | SPINDLE<br>현재 회전 수<br>O             |
| 메인화면 모델화면                            | 1/0화면 일                           | '람화면 알람리셋                           |

Press the "Division Positioning Start (등분기동)" button to activate the function.

Touch the numeric field labeled as number 2, input the desired values (X-axis, Z-axis), and press the spindle's STEP KEY. The machine will move to the specified position from its current location.

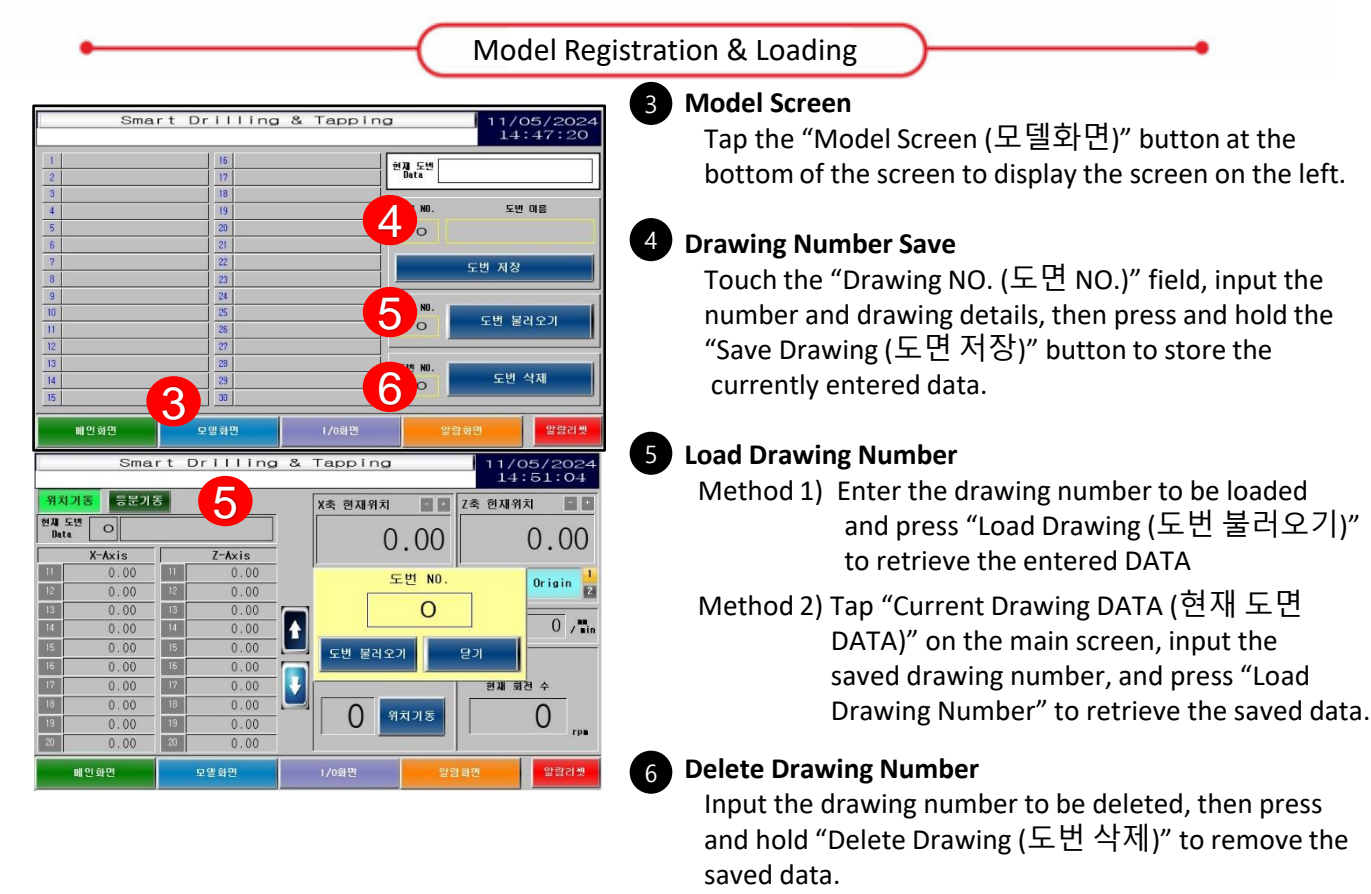

# **Origin Setting Method**

#### 

·평 드릴 / 태평 머신

f1000A

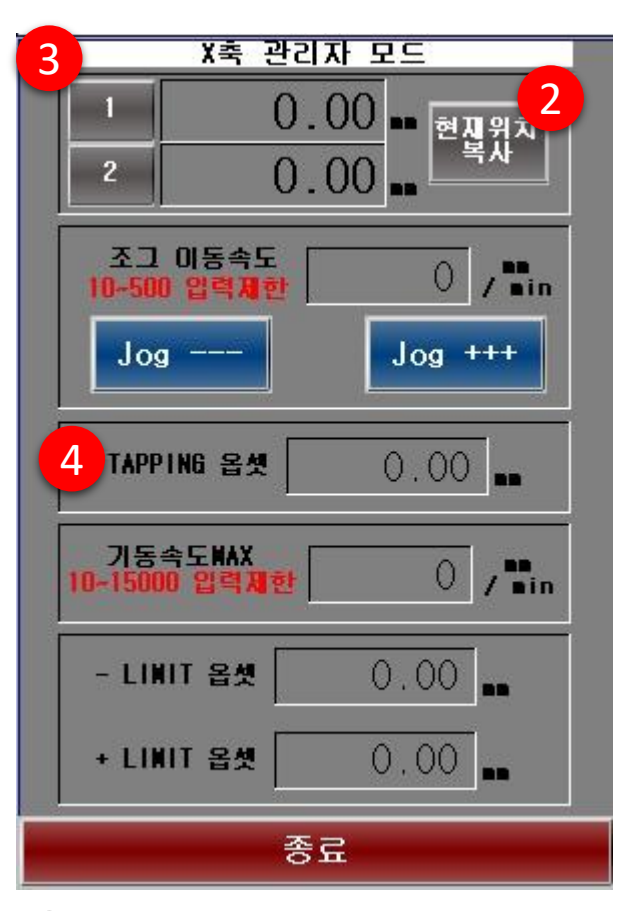

# TAPPING Offset

Enter the center distance value between the spindle and the air tapping tool using the touch screen. (The X-axis offset value is designed as 150mm.)

# 5

#### **Interlock Sensor**

For safety reasons, the STEP (position movement) key is disabled during drilling operations.

In the event of sensor damage or other issues, you can enable or disable the interlock sensor in the Z-axis Administrator Mode. Press and hold the button for 3 seconds to switch between enabled and disabled. For safety purpose, the sensor is set to "enabled" by default at the time of shipment.

#### Administrator Mode

Press and hold the number corresponding to the axis you want to set the origin (1 for the X-axis, 2 for the Y-axis) for 3 seconds. A "beep" sound will indicate that the Administrator Mode screen has appeared.

#### 2 Copy Current Position

Move to the origin position using the JOG function, then press "Copy Current Position (현재위치 복사)" button to set the current location as the working origin position.

#### 3 Working Origin Position Adjustment

Tap to adjust the working origin position. To move the origin to the left (more negative than the origin) from the default value of -3, add negative (-) value. To adjust the origin to the right (less negative or positive than the origin), add positive (+) value. Generally, the default value is negative(-), so moving left increases the negative value, while moving right decreases its magnitude.

The working origin can be set in two modes by selecting either 1 or 2, which will be displayed on the main screen. Additionally, the working origin can be individually adjusted for the X/Z axis.

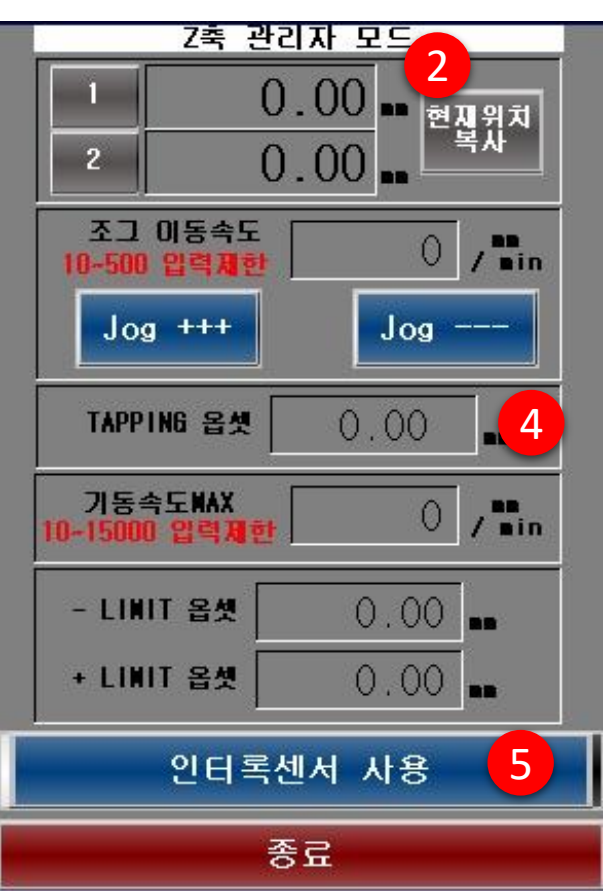

평 드릴 / 태평 머신

# This machine requires regular inspections to maintain proper functionality.

| Category      | Location          | Inspection Item & Action                                           | Frequency         |
|---------------|-------------------|--------------------------------------------------------------------|-------------------|
| Drive System  | X-axis LM GUIDE   | Apply Grease                                                       | Every<br>1 month  |
|               | X-axis Ball Screw | Apply Grease                                                       | Every<br>1 month  |
|               | Y-axis LM GUIDE   | Apply Grease                                                       | Every<br>2 month  |
|               | Y-axis Ball Screw | Apply Grease                                                       | Every<br>2 month  |
|               | Air Tapping Tool  | Apply Spindle Oil                                                  | Regular<br>Checks |
| Dust/Cleaning | X-axis Sensor     | Check for contamination or damage caused by cutting fluid of chips | Regular<br>Checks |
|               | Control Box       | Check for contamination or damage caused by cutting fluid of chips | Regular<br>Checks |

| W           | . Ensure the emergency stop button functions properly before starting work.                                                                                                    |
|-------------|----------------------------------------------------------------------------------------------------|
| A<br>R<br>N | . This machine does not have protective covers. Do no arbitrarily increase the operating speed or modify the machine. The manufacturer is not responsible for accidents caused by unauthorized modifications or improper use. |
| I           | . Please maintain cleanliness and organization in the surrounding work area.                                                                                                    |
| N           | . Restrict access to individuals other than the operator during operation to prevent safety accidents.                                                                                                    |
| G           | . Perform regular maintenance and cleaning as specified in the inspection checklist.                                                                                                    |

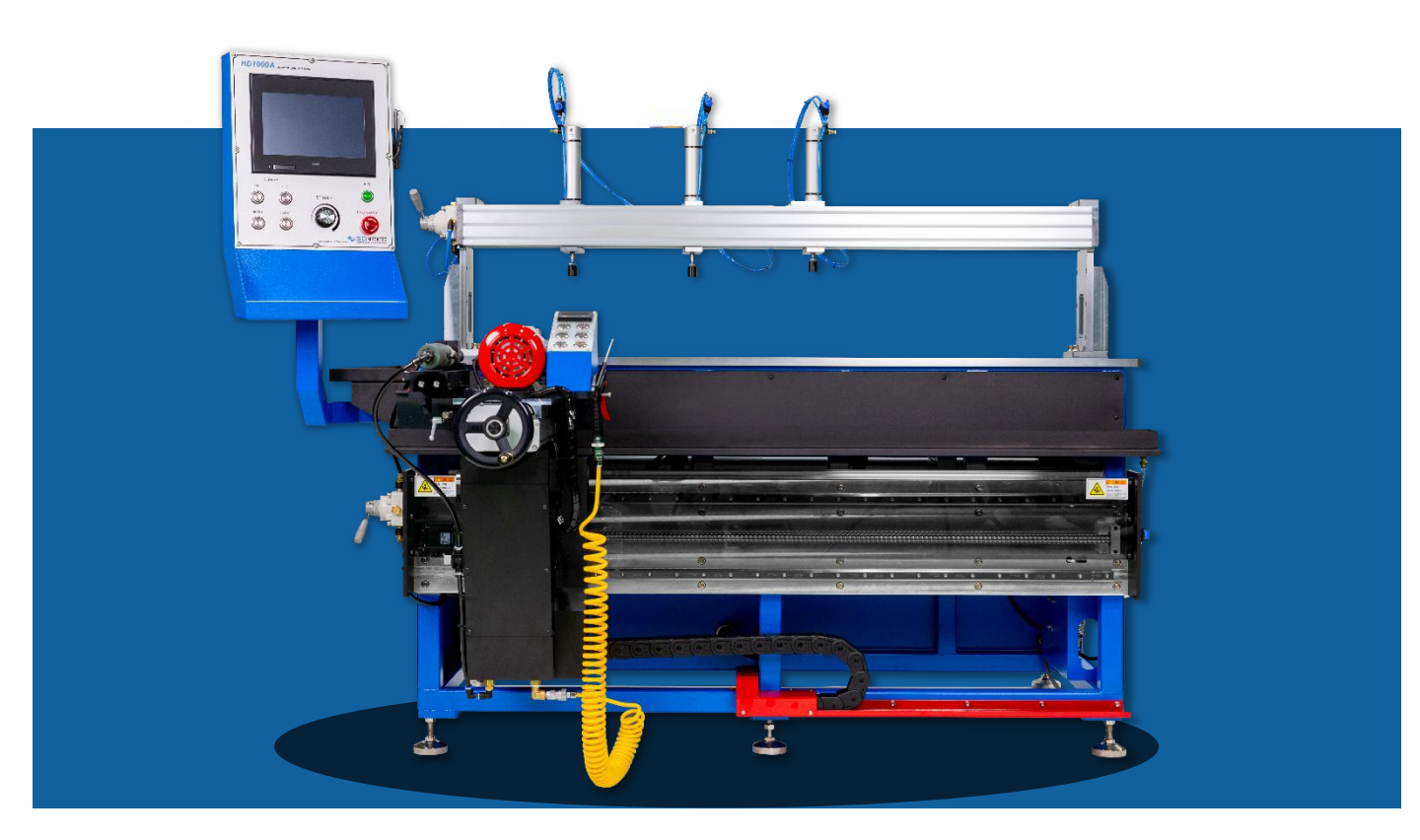

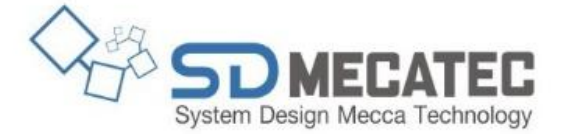

| ADDRESS | 39, Barangongdan -ro 3-gil, Hyangnam-eup,<br>Hwaseong-si, Gyeonggi-do, Republic of Korea |  |  |  |
|---------|------------------------------------------------------------------------------------------|--|--|--|
| TEL     | +82-31-8059-5480                                                                         |  |  |  |
| F A X   | +82-31-8059-5483                                                                         |  |  |  |
| WEBSITE | http://www.sdmecatec.com                                                                 |  |  |  |
| EMAIL   | sales@sdmecatec.com                                                                      |  |  |  |
|         | smtech352@naver.com                                                                      |  |  |  |